# **Exception Reporting Using f4b**

Section1 of these notes apply to all users however you will need at least an Administrators Licence to access the setup features in Section2.

## Section1(All Users)

#### Purpose

- Exception reporting in f4b provides targeted reporting, optionally via emails that points users at specific issues that need attention.
- The reports are produced via the scheduler and are only populated/emailed when there are issues to be addressed.
- Minimalizing the quantity of reports produced and only producing summary information ensures that users are not swamped with lots of potentially confidential data.
- Viewing the reports via f4b enables the tools, forms and activities available to resolve issues to be launched directly from the exception report.

#### **Using Exception Reports**

f4b applications provide access to relevant exception reports via activities available from the navigation section of the File Menu Fig1

| EVALUATION LICENCE: frontend4business (M | ultiStat (c) I | Multifreight 2013, MultiStoo   | ck (c) AHS 2014)   | \User = t  | om\Form : | = SupplyC | ChainC(20 o     | f Many)\F | age = 1   | 140 3       |            |        | - 0 ×                                |
|------------------------------------------|----------------|--------------------------------|--------------------|------------|-----------|-----------|-----------------|-----------|-----------|-------------|------------|--------|--------------------------------------|
| File Edit View Filter Tools Actions      | Help           |                                |                    |            |           |           |                 |           |           |             |            |        |                                      |
| Activities                               | 🖬 н            | 🛍   🧾   🐰 📭 🛍 🌉                | 1 🛣 🖂 🚉            | 3          | • +       | Edit      | ≥ 20            | 14        |           | Δ.Σ         |            |        |                                      |
| Default                                  | Receipt Ba     | sket   Move Basket   Allocatio | n Basket Despa     | tch Baske  | et I I    |           |                 |           |           |             |            |        |                                      |
| MultiStat +                              | locopt bu      |                                | an estator   ecope | torr boort | ~ 1       |           |                 |           |           |             |            |        |                                      |
| MultiStock •                             | Ch             | arges                          |                    |            |           |           |                 |           |           |             |            |        |                                      |
| Reports +                                | Mo             | ovement Analysis               | -                  | 1          |           |           |                 | loal      | 1         | 1           |            |        | Action                               |
| Clear Filter                             | Mu             | ultiFreight Jobs               | Product<br>Desc    | pieces     | Allocated | Available | Package<br>Type | off       | Comments  | Container   | Date       | Basket | Expected to Receipt Basket           |
| Refresh Data                             | Mu             | ultiStock Exceptions           | CADI 50 4          | 10         |           | 10        | DIFCEC          | ref       |           |             |            |        | Filtered Expected Receipts to Basket |
| Class Tab                                | Set            | up                             | CABLES 4           | -10        | 0         | -10       | PIECES          | P 1407    | 14540000  |             |            | dennis | In Stock to Movement Basket          |
|                                          | Su             | pply Chain -                   | M6 NUT F           | 0          | 0         | 0         | PCS             | P 1602    | MF16038   |             |            |        | Eltered Stock to Movement Basket     |
| Save Filter As User View                 | Wa             | rehouse Analysis               | M10 x 25           | 0          | 0         | 0         | PCS             | P1602     | MF 16038  |             |            |        | Linallocated to Allocation Rasket    |
| Save Activity As                         | Tort           | 17011110                       | M6 NUT F           | 0          | 0         | 0         | PCS             | P1602     | MF16038   |             |            |        | Allegated Descate to Packet          |
| Hotel/Last Activity                      | TBA            | AAFM0 P160201-1                | M6 X 30m           | 0          | 0         | 0         | PCS             | P1602     | MF16038   |             |            |        | Defeate Susak Chain                  |
| Home Activity                            | TBA            | AAFM0 P160201-2                | M6 WASH            | 0          | 0         | 0         | PCS             | P1602     | MF16038   |             |            |        | Heiresh Supply Chain                 |
| Evenet Data                              | TBA            | AAFM0 P160268-1                | CABLE TI           | 0          | 0         | 0         | PCS             | P1602     | MF16048   |             |            |        | De Allocate Despatch Line            |
|                                          | TBA            | AAFM0 P159813-14               | M5 PLAIN           | 0          | 0         | 0         | PCS             | _         |           |             |            |        | Clear my Baskets                     |
| Delete                                   | TBA            | AAFM0 CABLES 5                 | CABLES 5           | 0          | 0         | 0         | PCS             | PO N      | PROJECT 1 |             |            |        | Stock Out Report                     |
| Exit                                     | TBA            | AAFM0 CABLES 5                 | CABLES 5           | 0          | 0         | 0         | PCS             | PO N      | PROJECT 1 |             |            |        |                                      |
|                                          | TBA            | AAFL02 P158470-2               | EARTH S            | 1          | 0         | 0         | PCS             | P1584     | MF16042   |             | 10/03/2017 |        |                                      |
| 1\ SupplyChain(280/1)                    | TBA            | AAFL02 P158470-6               | carriageUs         | 1          | 0         | 0         | PCS             | P1584     | MF16042   |             | 10/03/2017 |        |                                      |
| 2\ SupplyChain FULL(27968)               | TBA            | CASC01                         |                    | 0          | 0         | 0         | 42' HC C        |           |           | KKTU7896547 |            |        |                                      |
| 3\ SupplyChain In Basket(27980)          | TBA            | CASC01                         |                    | 0          | 0         | 0         | 42' HC C        |           |           | KKTU7896547 |            |        |                                      |
| 4\ SupplyChain In Bond(28073)            | TBA            | AAFL02 P158713-1               | 7BECP84            | 2          | 0         | 0         | PCS             | P1587     | MF16030   |             |            |        |                                      |
| 5\ SupplyChain No Product Code(27979)    | TBA            | AAFL02 P158713-2               | Doc Pack           | 1          | 0         | 0         | PCS             | P1587     | MF16030   |             |            |        |                                      |
| Expected J00120663/1/1 TRAN01            | TBA            | AAFL02 P158713-1               | 7BECP84            | 2          | 0         | 0         | PCS             | P1587     | MF16030   |             |            |        |                                      |
| Expected J00120663/1/2 TRAN01            | TBA            | AAFL02 P158713-2               | Doc Pack           | 1          | 0         | 0         | PCS             | P1587     | MF16030   |             |            |        |                                      |
| Expected J00120669/1/1 TRAN56            | TBA            | AMER02 2196998211              | HYDROC             | 396        | 0         | 0         | CTNS            |           |           |             |            |        |                                      |
| Expected J00120670/1/1 TRAN56            | TBA            | AMER02 2196998211              | HYDROC             | 396        | 0         | 0         | CTNS            |           |           |             |            |        |                                      |
|                                          |                |                                |                    |            |           |           |                 |           |           |             |            |        |                                      |
|                                          |                |                                |                    |            |           |           |                 |           |           |             |            |        |                                      |
|                                          |                |                                |                    |            |           |           |                 |           |           |             |            |        |                                      |
|                                          |                |                                |                    |            |           |           |                 |           |           |             |            |        |                                      |
|                                          |                |                                |                    |            |           |           |                 |           |           |             |            |        |                                      |
|                                          |                |                                |                    |            |           |           |                 |           |           |             |            |        |                                      |

Fig1 Accessing application Exception reports

Opening the activity provides access to the Exceptions report Fig2.

The report produced could have a mixture of issues to be addressed. For example there may be 12 warehouse deliveries due today and you only have capacity to deal with 10 per day.

| 10 O.L. |            |                             |                                                                                                    |                  | 1        |          |           |
|---------|------------|-----------------------------|----------------------------------------------------------------------------------------------------|------------------|----------|----------|-----------|
| QueryNo | Name       | Tab Name                    | Message                                                                                             | Exception Date   | MaxCount | MinCount | ActualCou |
| 27979   | MultiStock | SupplyChain No Product Code | Supply chain products with no customer product code                                                 | 16/01/2019 12:21 | 0        | 0        |           |
| 28103   | MultiStock | OverAllocated WHS Locators  | Over allocated WHS Locators detected in [StockMovements].                                           | 16/01/2019 12:21 | 0        | 0        |           |
| 28105   | MultiStock | DuplicatedReceiptLocators   | Duplicated Receipt Locators detected, Each Receipt to a location should have a unique [WHS Locator] | 16/01/2019 12:21 | 0        | 0        |           |
| 28170   | MultiStock | Zero Onty per Pack etc      | Product with zero in [Onty per Pack] or [Packs per Outer]                                           | 16/01/2019 12:22 | 0        | 0        |           |
|         |            |                             |                                                                                                    |                  |          |          |           |
|         |            |                             |                                                                                                    |                  |          |          |           |
|         |            |                             |                                                                                                    |                  |          |          |           |
|         |            |                             |                                                                                                    |                  |          |          |           |

Fig2 This report is showing data cleaning issues that have been identified for attention but could show more. It is worth checking the favourites at the bottom of the File menu to see if you have access to other Exception reports

Selecting a line then using the Options in the Actions menu will launch the view(s) required to resolve the issue Fig3.

| Exception         Supply-Dain No Product Code         Land         Land                                                                                                    | Normer Type       WH Code       Customer<br>Code       Mode<br>Namber       Job H       Haulageline       Cargoline       Baskett       Product       WH code       Actor       Actor       Act                                                                                                    |                      |             |
|----------------------------------------------------------------------------------------------------|----------------------------------------------------------------------------------------------------|----------------------|-------------|
| Novement Type     WH Code     Cutoment Code     Number     Sold     And agaline     Cargoline     Basket     Poduct     Poduct     Poduct     Number     Number     Available     Available     Available       Novement Type     WH Code     Cutoment Code     Nomber     Stok     No     No     No     Alocat     Alocat     Alo                                                                                                    | Image: Second Decision         Image: Decision         Image: Decision         Ima |                      |             |
| Movement Type       WH Code       Cutome<br>Code       Job<br>Number       Job did       Hadaga Line       Cargo Line       Basket<br>User       Product<br>Code       Product<br>Desc       Product<br>Desc       WH Code       WHS<br>Sock       Allocat       Allocat       Allocat       Allocat       Availability         In Stock       1761/20       5704/200       5704/200       100       0.0       0.0       0.0       0.0       0.0       0.0       0.0       0.0       0.0       0.0       0.0       0.0       0.0       0.0       0.0       0.0       0.0       0.0       0.0       0.0       0.0       0.0       0.0       0.0       0.0       0.0       0.0       0.0       0.0       0.0       0.0       0.0       0.0       0.0       0.0       0.0       0.0       0.0       0.0       0.0       0.0       0.0       0.0       0.0       0.0       0.0       0.0       0.0       0.0       0.0       0.0       0.0       0.0       0.0       0.0       0.0       0.0       0.0       0.0       0.0       0.0       0.0       0.0       0.0       0.0       0.0       0.0       0.0       0.0       0.0       0.0       0.0       0.0       0.0       0.0 <t< th=""><th>Mevement Type         WH Code         Cutatomer<br/>Code         Job<br/>Number         job id         HaulageLine         CargoLine         Basket<br/>Litter         Product<br/>Code         Product<br/>Dec/<br/>Dec/<br/>TRAN004         WH Code         Actor         More Mark         Area         Available         France           In Stock         1044004         \$1004001         \$Xx0004         \$10010000         \$10010000         \$100100000         \$100100000         \$100100000         \$100100000         \$1002000         \$1001000000         \$1002000000000000         \$10010000000         \$10020000000000000000000000000000000000</th><th></th></t<>                                                           | Mevement Type         WH Code         Cutatomer<br>Code         Job<br>Number         job id         HaulageLine         CargoLine         Basket<br>Litter         Product<br>Code         Product<br>Dec/<br>Dec/<br>TRAN004         WH Code         Actor         More Mark         Area         Available         France           In Stock         1044004         \$1004001         \$Xx0004         \$10010000         \$10010000         \$100100000         \$100100000         \$100100000         \$100100000         \$1002000         \$1001000000         \$1002000000000000         \$10010000000         \$10020000000000000000000000000000000000                                                                                                    |                      |             |
| Movement Type     WH Code     Cutotine     John     John     Hadagaline     Backet     Product     Product     Module     WH Loc     Miles     Allost     Allost     Allost     Analy       In Stock     1761/20     1761/20     1761/20     1761/20     1761/20     1761/20     1761/20     1761/20     1761/20     1761/20     1761/20     1761/20     1761/20     1761/20     1761/20     1761/20     1761/20     1761/20     1761/20     1761/20     1761/20     1761/20     1761/20     1761/20     1761/20     1761/20     1761/20     1761/20     1761/20     1761/20     1761/20     1761/20     1761/20     1761/20     1761/20     1761/20     1761/20     1761/20     1761/20     1761/20     1761/20     1761/20     1761/20     1761/20     1761/20     1761/20     1761/20     1761/20     1761/20     1761/20     1761/20     1761/20     1761/20     1761/20     1761/20     1761/20     1761/20     1761/20     1761/20     1761/20     1761/20     1761/20     1761/20     1761/20     1761/20     1761/20     1761/20     1761/20     1761/20     1761/20     1761/20     1761/20     1761/20     1761/20     1761/20     1761/20     1761/20     1761/20     1761/20     176                                                                                                    | Movement Type         WH Code         Caddee         Market         Poduct         Product         Product         Product         Multice         Multice                                                                                                    | 1                    |             |
| In Stock       STORNOT       UNOROW       O.D.       O.D.       O.D.       Stock to Movement Base         Unobsected Des       TRAND1       ABDO20       C.O.       O.D.       O.D.       O.D.       Thered Expected Recepts to Unobsected Recepts to Unobsected Recepts t | Nock         1908/000         \$1009/000         009/0000         000         000         000         000         1122/0         000         000         1122/0         000         1122/0         000         1122/0         000         1122/0         000         1122/0         000         1122/0         000         1123/0         000         1123/0         000         1123/0         000         1123/0         000         1123/0         000         1123/0         000         1123/0         000         1123/0         000         1123/0         000         1123/0         000         1123/0         000         1123/0         000         0000         1123/0         000         1123/0         000         0000         1123/0         0000         1123/0         0000         1123/0         0000         1123/0         0000         1123/0         0000         1123/0         0000         1123/0         00000         1123/0         1123/0         1120/0         1120/0         1120/0         1120/0         1120/0         1120/0         1120/0         1120/0         1120/0         1120/0         1120/0         1120/0         1120/0         1120/0         1120/0         1120/0         1120/0          1120/0 <th 1<="" td=""><td>eipt Basket</td></th>                                                                                                    | <td>eipt Basket</td> | eipt Basket |
| Orabidity Det       110A101       ABC022       0       0       0       0       100       100       100       100       100       1000000000000000000000000000000000000                                                                                                    | Opposited Taxes         FRANCI         ADOOD         COULDOS         COULDOS                                                                                                    | ceipts to Bas        |             |
| Coperand Roceet     THAND1     CASC01     JD0206054     T22X67     Cat     Company     Cat     THA     Cat     Cat     Cat     Cat     Filtered Stock to Movement B       Coperand Roceet     TRAND1     CASC01     JD0120605     T22X67     Table     Table                                                                                                    | Oppended Hounge         TRAN 00         DBA 2000         DD22000         1222/00         D         D         D         TRAN 00         TRAN 00         TRAN 00         TRAN 00         TRAN 00         COM         COM <td>nent Basket</td>                                                                                                    | nent Basket          |             |
| Example         TEA         D         TEA         D         TEA         D         TEA         D         TEA         D         D         Unablested Organities         Allocated Despatch to Base         Allocated Despatch to Base         Allocated Despatch to Ba                                                                                                    | Opposited Theorem         TRANK01         OUX0200500         1222000         1222000         1222000         1222000         1222000         1222000         1222000         1222000         1222000         1222000         1222000         1222000         1222000         1222000         1222000         1222000         1222000         1222000         1222000         1222000         1222000         1222000         1222000         1222000         1222000         1222000         1222000         1222000         1222000         1222000         1222000         1222000         1222000         1222000         1222000         1222000         1222000         1222000         1222000         1222000         1222000         1222000         1222000         1222000         1222000         1222000         1222000         1222000         1222000         1222000         1222000         1222000         1222000         1222000         1222000         1222000         1222000         1222000         1222000         1222000         1222000         1222000         1222000         1222000         1222000         1222000         1222000         1222000         1222000         1222000         1222000         1222000         1222000         1222000         1222000         1222000          1220000 <td>vement Basi</td>                                                                                                    | vement Basi          |             |
| Alocated Despatch to Bad<br>Refresh Supply Chain<br>De Alocate Despatch<br>Gear my Baskets<br>Stock for Report                                                                                                    | Alcoted Depart<br>Partent Sup<br>De Alcote De<br>O Ceramy B<br>Stock Out 1                                                                                                    | cation Bask          |             |
| Refresh Supply Chain De Allocate Despacht III Clear my Baskets Stock Ok Report                                                                                                    | Bafred Sup<br>De Alocate Des<br>Otear my B<br>Stock Out                                                                                                    | sh to Basket         |             |
| De Alocate Despatch Lin<br>Clearmy Baskets<br>Stock Out Report                                                                                                    | De Alocate Des<br>Otear my Bi<br>Stock Out                                                                                                    | ly Chain             |             |
| Clear my Baskets<br>Stock Out Report                                                                                                    | Clear my Bi<br>Stock Out                                                                                                    | patch Line           |             |
| Stock Out Report                                                                                                    | Stock Out                                                                                                    | skets                |             |
|                                                                                                    |                                                                                                    | Report               |             |
|                                                                                                    |                                                                                                    | юрон                 |             |
|                                                                                                    |                                                                                                    |                      |             |
|                                                                                                    |                                                                                                    |                      |             |
|                                                                                                    |                                                                                                    |                      |             |
|                                                                                                    |                                                                                                    |                      |             |
|                                                                                                    |                                                                                                    |                      |             |
|                                                                                                    |                                                                                                    |                      |             |
|                                                                                                    |                                                                                                    |                      |             |
|                                                                                                    |                                                                                                    |                      |             |
|                                                                                                    |                                                                                                    |                      |             |
|                                                                                                    |                                                                                                    |                      |             |
|                                                                                                    |                                                                                                    |                      |             |
|                                                                                                    |                                                                                                    |                      |             |
|                                                                                                    |                                                                                                    |                      |             |
|                                                                                                    |                                                                                                    |                      |             |
|                                                                                                    |                                                                                                    |                      |             |
|                                                                                                    |                                                                                                    |                      |             |
|                                                                                                    |                                                                                                    |                      |             |
|                                                                                                    |                                                                                                    |                      |             |
|                                                                                                    |                                                                                                    |                      |             |
|                                                                                                    |                                                                                                    |                      |             |

Fig3 The tab view/form required to resolve the selected issue, returning to the Exceptions report and repeating this process adds further tab views to the activity

Exception reports can be generated and automatically sent as emails to relevant parties prompting the recipients to take the necessary actions Fig4

| Inbox - Microsoft Outlook                                      | our distance in some                                                        | Statings I'll Ballins                                                                                                  | or self. How have a more than      | an - Street Stationer                       | Property - Bullion    | -                    |                  |                     | - 0 %               |
|----------------------------------------------------------------|-----------------------------------------------------------------------------|----------------------------------------------------------------------------------------------------|------------------------------------|---------------------------------------------|-----------------------|----------------------|------------------|---------------------|---------------------|
| 🗄 🕅 New 🗸 🖂 🎦 🗙 🛛 🖉                                            | 💫 Reply 🎯 Reply to All 🛛                                                    | 🗟 For <u>w</u> ard   📑 Send/Re <u>c</u> eive 🔹                                                                         | 😰 Find 🖄   🔝 Type a con            | tact to find 🔄 🕢 🚽                          |                       |                      |                  |                     |                     |
| Eile Edit View Go                                              | Iools Actions Help                                                          |                                                                                                    |                                    |                                             |                       |                      |                  | Type a questi       | on for help 👻       |
| 📷 🗃 🗞 😳 💷 💂                                                    |                                                                             |                                                                                                    |                                    |                                             |                       |                      |                  |                     |                     |
| Mail                                                           |                                                                             | Look for:                                                                                                    | - Searc                            | ch In - Inbox                               |                       | Find Now Clear       |                  |                     | Options • ×         |
| Favorite Folders                                               |                                                                             | Inbox                                                                                                    |                                    |                                             |                       |                      |                  | t down and          |                     |
| Ginbox<br><i>For Follow Up</i><br>Sent Items                   |                                                                             | ! 🗅 g From                                                                                                    | Subject                            | F                                           | Received 🗸            | Sent                 | SP ((            | IultiStock Exc      | eptions ^<br>By:- + |
| All Mail Folders                                               | 1                                                                           | Date: Today     Dennis@Multifreight.com                                                                                | MultiStock Exceptions (Group Mai   | ling By:-frontend4husiness                  | Thu 17/01/2019 10:20  | Thu 17/01/2019 10:20 | 2 2 1            | ennis@iviuitifre    | Ight.com            |
| Personal Folders                                               |                                                                             | Sarah O'Connell                                                                                                    | FORWARDER manazine and Freid       | abt Media 2019 T                            | Thu 17/01/2019 09:19  | Thu 17/01/2019 09:13 | 40               | Binden Binde        | HiStock Exceptione  |
| Deleted Items (6                                               | 52) MultiStock                                                              | Exceptions (Group Mailing By:-fro                                                                                      | ontend4business frontend4busin     | ness EVALUATION SYSTEM) -                   | Message (HTML)        |                      |                  |                     |                     |
| Drafts [9]<br>Drafts [9]<br>McAfee Anti-S<br>Junk E-mail [263: | 5] <sup>É</sup> <u>File</u> dit<br><u>File</u> <u>E</u> dit<br><u>E</u> dit | <u>V</u> iew Insert F <u>o</u> rmat <u>T</u> ools<br>≩Reply to A <u>I</u> I   <sub>€</sub> For <u>w</u> ard   <u>€</u> | Actions Help                       | ծ • ৵ • A <sup>¢</sup>   գ <sub>β</sub>   @ | 7                     |                      |                  |                     |                     |
| G Outbox<br>Sent Items<br>C Search Folders                     | From: De<br>To: RE<br>Cc:                                                   | ennis@Multifreight.com<br>DHyatt@BTInternet.com                                                                        |                                    |                                             |                       |                      | Sen              | t: Thu 17/01/2019 1 | 0:20                |
| Large Mail                                                     | Subject: M                                                                  | ultiStock Exceptions (Group Mailing By                                                                                 | :-frontend4business frontend4busir | ness EVALUATION SYSTEM)                     |                       |                      |                  |                     |                     |
| Archive Folders Deleted Items                                  | Attachments                                                                 | : MultiStock Exceptions.xls (14 KB                                                                                     | )                                  |                                             |                       |                      |                  |                     |                     |
| Search Folders                                                 |                                                                             |                                                                                                    |                                    |                                             |                       |                      |                  |                     |                     |
| B personal Folders                                             | a microsoπ Excel - multi                                                    | Stock Exceptions.xis                                                                                                   |                                    |                                             |                       |                      |                  |                     |                     |
|                                                                | Eile Edit View                                                              | Insert Format Tools Data                                                                                               | <u>W</u> indow <u>H</u> elp        |                                             |                       |                      |                  |                     | Type a question f   |
|                                                                | 1 🗖 🖉 🖻 🗇 🗐 I G                                                             | 3 🙆 🚨 🐬 🛍 🕷 🗳 🖻                                                                                                    | ,• 🏈   🌒 • (°! •   🎭 Σ •           | • 2 4 4 4 100%                              | • 0 <del>-</del>      |                      |                  |                     |                     |
|                                                                |                                                                             | 7× IVIessage                                                                                                    |                                    | D                                           |                       |                      | F                | E G                 | н                   |
|                                                                | 1 QueryNo Exception                                                         | n Name Tab Name                                                                                                    | Message                            |                                             |                       |                      | Exception Date   | MaxCount MinCo      | unt ActualCount     |
| 🗟 Mail                                                         | 2 27979 MultiStoc                                                           | k SupplyChain No Produ                                                                                                 | Ict Code Supply chain produ        | cts with no customer prod                   | uct code              |                      | 17/01/2019 10:13 | 0                   | 0 4                 |
| Calendar                                                       | 4 28105 MultiStoc                                                           | k Duplicated WHS L                                                                                                    | ators Duplicated Receipt           | Locators detected in [Sil                   | Receipt to a location | should have a unique | 17/01/2019 10:15 | 0                   | 0 4                 |
|                                                                |                                                                             | Exceptions / Sheet1 / Sheet2                                                                                           | / Sheet3 /                         |                                             |                       |                      |                  |                     |                     |
| Sel Contacts                                                   | Ready                                                                       |                                                                                                    |                                    |                                             |                       | -1                   |                  |                     | 1 1                 |
| 🖌 Tasks                                                        |                                                                             |                                                                                                    |                                    |                                             |                       |                      |                  |                     |                     |
|                                                                |                                                                             |                                                                                                    |                                    |                                             |                       |                      |                  |                     |                     |
| 12120 Items                                                    |                                                                             |                                                                                                    |                                    |                                             |                       |                      |                  |                     |                     |

Fig4 Sample of what Exceptions report recipients receive via email

As issues are resolved the scheduled task that produces the report will remove resolved issues until no issues remain and no report is produced or emailed.

### Section2(Admin Users) Setting Up Exception Reports.

### Overview

Exception reporting comes down to record counting or more generally creating Views that produce/display the records requiring attention and setting limits as to when they trigger the exception, notes elsewhere in the documentation describe how to create new views.

Open the Exception Reporting activity from the Administrators Menu Fig5

| Defeult                                                                                                    | <new></new>                                  |                                                                                                    |                  |            |          |             |
|----------------------------------------------------------------------------------------------------|----------------------------------------------|----------------------------------------------------------------------------------------------------|------------------|------------|----------|-------------|
| Developers                                                                                                    | Exceptions Reporting                         |                                                                                                    |                  |            |          |             |
| Managers                                                                                                    | User Setup                                   |                                                                                                    |                  |            |          |             |
| MultiStat                                                                                                    | WorkSpace                                    | lessage                                                                                             | Exception Date   | MaxCount N | MinCount | ActualCount |
| MultiStat No Financial                                                                                                    | <ul> <li>plyChain No Product Code</li> </ul> | Supply chain products with no customer product code                                                 | 17/01/2019 10:13 | 0          | 0        |             |
| MultiStock                                                                                                    | <ul> <li>erAllocated WHS Locators</li> </ul> | Over allocated WHS Locators detected in [Stock/Movements].                                          | 17/01/2019 10:15 | 0          | 0        | 454         |
| SCS Admin                                                                                                    | <ul> <li>plicatedReceiptLocators</li> </ul>  | Duplicated Receipt Locators detected, Each Receipt to a location should have a unique [WHS Locator] | 17/01/2019 10:15 | 0          | 0        |             |
| Forms                                                                                                    |                                              |                                                                                                    |                  |            |          |             |
| Reports                                                                                                    | - K                                          |                                                                                                    |                  |            |          |             |
| Clear Filter                                                                                                    |                                              |                                                                                                    |                  |            |          |             |
| Refresh Data                                                                                                    |                                              |                                                                                                    |                  |            |          |             |
| Close Tab                                                                                                    |                                              |                                                                                                    |                  |            |          |             |
| Save Filter As User View                                                                                                    |                                              |                                                                                                    |                  |            |          |             |
| Save Activity As                                                                                                    |                                              |                                                                                                    |                  |            |          |             |
| Hotel/Last Activity                                                                                                    |                                              |                                                                                                    |                  |            |          |             |
|                                                                                                    |                                              |                                                                                                    |                  |            |          |             |
| Home Activity                                                                                                    |                                              |                                                                                                    |                  |            |          |             |
| Home Activity<br>Export Data                                                                                                    | <b>F</b>                                     |                                                                                                    |                  |            |          |             |
| Home Activity<br>Export Data<br>Import Data                                                                                                    | ;                                            |                                                                                                    |                  |            |          |             |
| Home Activity<br>Export Data<br>Import Data<br>Query Type                                                                                                    | )<br>)<br>)                                  |                                                                                                    |                  |            |          |             |
| Home Activity<br>Export Data<br>Import Data<br>Query Type<br>Delete                                                                                                    | ><br>><br>>                                  |                                                                                                    |                  |            |          |             |
| Home Activity<br>Export Data<br>Import Data<br>Query Type<br>Delete<br>Exit                                                                                                    | )<br>)<br>)                                  |                                                                                                    |                  |            |          |             |
| Home Activity<br>Export Data<br>Import Data<br>Query Type<br>Delete<br>Exit<br>1\ Exceptions Reports(28154)                                                                      | •<br>•<br>•                                  |                                                                                                    |                  |            |          |             |
| Home Activity<br>Export Data<br>Import Data<br>Query Type<br>Delete<br>Exit<br>1\ Exceptions Reports(28154)<br>2\ MultiStat Exceptions(28164)                                    | )<br>)<br>)                                  |                                                                                                    |                  |            |          |             |
| Home Activity<br>Export Data<br>Import Data<br>Query Type<br>Delete<br>Exit<br>1\ Exceptions Reports(28154)<br>2\ MultiStat Exceptions(28164)<br>3\ MultiStack Exceptions(28164) | •<br>•<br>•                                  |                                                                                                    |                  |            |          |             |

Fig5 Accessing Exception Reporting setup

The 2<sup>nd</sup> tab provides an action to add a new Exception for your view. Fig6

| le Edit | View F   | ilter Tools    | Actions Help<br>Create Views<br>Validate Views<br>Validate Views<br>Open View | MultiStock (c) AH    | 3 2014)\User = dennis\ | <ul> <li>Edit ¥ 2</li> </ul> | 5(20 of Many),Page |                | Σ                         |                  |                  | _ U _ ^        |
|---------|----------|----------------|-------------------------------------------------------------------------------|----------------------|------------------------|------------------------------|--------------------|----------------|---------------------------|------------------|------------------|----------------|
|         |          |                | Clear Users Views                                                             |                      |                        |                              |                    |                |                           |                  |                  |                |
| Qu      | ueryNo ⊽ | UserName       | Developers Views to Default                                                   |                      |                        | FORM                         | DBNAME             | PrimaryKey     | UpdateTableName           | LockedFields     | GridColumnWidths | DefaultValue   |
|         | 28170    | MultiStock     | Create a view for selected Que                                                | v                    | tetc                   | Chargeable Stock             | MULTIFRT           | [WHSKU]        | DBO.[WHStock]             | •                | 59,79,99,111,85, |                |
|         | 28169    | SYSTEM         | Drop the view for selected Que                                                | v                    |                        | SYSTEM                       | AHSUSER            | [QueryNo]      | dbo.[Exceptions]          | [QueryNo],[DBNa  | 51,80,73,100,16  |                |
|         | 28168    | Developers     | Setup Update Tables                                                           | ,                    |                        | Diary                        | AHSUSER            | [INTID]        | PUB.[REPORTCACHE]         | •                | 100,100,100,100  |                |
|         | 28166    | MultiStat      | Validate AnyRecordsin type Business Rules                                     |                      | ites                   | Exceptions                   | MULTIFRT           |                | DBO.[PageCache]           | •                | 100,100,100,100  |                |
|         | 28165    | MultiStat      | Compare Deployed Vrs Origina                                                  |                      | tates                  | Exceptions                   | MULTIFRT           |                | DBO.[PageCache]           | •                | 100,100,100,100  |                |
|         | 28164    | Administrators | Add exception for setected view                                               | ,                    | 8                      | Exception Reports            | AHSUSER            | [QueryNo]      | DBO.[ExceptionReports]    | •                | 74,92,193,599,1  | MultiStat      |
|         | 28163    | MultiStock     |                                                                               |                      | ons                    | Exception Reports            | AHSUSER            | [QueryNo]      | DBO.[ExceptionReports]    | •                | 74,92,193,599,1  | [MultiStock]]] |
|         | 28162    | SYSTEM         | ActionQueryEDIT                                                               | ActionQueryEDIT      |                        | SYSTEM                       | AHSUSER            | [ID]           | DBO ActionQueries         | [ID]             | 44,100,176,192,  |                |
|         | 28161    | MultiStat      | MultiStat                                                                     | MStat Quotes Upd     | ates                   | Exceptions                   | MULTIFRT           |                | DBO.[PageCache]           | •                | 100,100,100,100  |                |
|         | 28160    | MultiStat      | MultiStat                                                                     | MStat SCS Job Up     | dates                  | Exceptions                   | MULTIFRT           |                | DBO.[PageCache]           | •                | 100,100,100,100  |                |
|         | 28154    | Default        | ExceptionReports                                                              | Exceptions Report    | 3                      | Exception Reports            | AHSUSER            | [QueryNo]      | DBO.[ExceptionReports]    | -                | 74,92,193,599,1  |                |
|         | 28153    | SYSTEM         | ExceptionReports                                                              | Exception Reports    |                        | SYSTEM                       | AHSUSER            |                | dbo.[Exceptions]          |                  | 74,75,60,100,14  |                |
|         | 28152    | Administrators | ExceptionsSetup                                                               | Exceptions Setup     |                        | ExceptionsSetup              | AHSUSER            | [ID]           | DBO.[Exceptions]          | [UserName],[Tab  | 57,102,79,159,1  | 1              |
|         | 28151    | SYSTEM         | Exceptions                                                                    | Exceptions           |                        | SYSTEM                       | AHSUSER            |                | dbo.User_Queries          |                  | 74,100,110,204,  |                |
|         | 28150    | Developers     | Jobs SCS                                                                      | Jobs Test            |                        | jobjobhdr                    | MULTIFRT           | [job-id]       | DBO.[SCS JobsCACHE]       | +                | 84,75,75,81,54,5 | 2017           |
|         | 28142    | Developers     | AllocatedDespatches                                                           | AllocatedDespatch    | es                     | SupplyChainC                 | MULTIFRT           | [DespJobID]    | DBO.[SupplyChainCACH      | •                | 100,100,100,100  |                |
|         | 28141    | SYSTEM         | AllocatedDespatches                                                           | AllocatedDespatch    | es                     | SYSTEM                       | MULTIFRT           | [SROWID]       | DBO.[SupplyChainCACH      | •                | 65,93,67,47,53,1 |                |
|         | 28139    | Administrators | Catalog Connections                                                           | Catalog Connection   | ns                     | Connection Strings           | AHSUSER            | [ID]           | DBO ActionQueries         | [ID]             | 44,100,176,192,  | ConnectionS    |
|         | 28135    | Managers       | User Activities                                                               | User Activities Site |                        | ManagerUser_Acti             | AHSUSER            | [ID]           | DBO.[User_ActivitiesEDIT] | [ID],[DBName],[Q | 85,83,100,51,82, | >=1000000      |
|         | 28134    | Developers     | Addresses and SYSLIB                                                          | Addresses and SY     | SLIB                   | EmailAddresses               | MULTIFRT           | [address code] | DBO.[SYSLIBnMFAddre       | -                | 86,100,88,88,10  |                |

Fig6 Having created your view select it and add an exception for it.

Your new exception will have been added to the Exception Setup Tab, double clicking on the exception will allow you to edit the record Fig7.

| s Setup User Vi | ews   Excep | otions Reports                                                                                                    | 1                                                                                                    |                                                       |                                                                                                    |                                                                                                    |                                                                                                    |                               |
|-----------------|-------------|----------------------------------------------------------------------------------------------------|----------------------------------------------------------------------------------------------------|-------------------------------------------------------|----------------------------------------------------------------------------------------------------|----------------------------------------------------------------------------------------------------|----------------------------------------------------------------------------------------------------|-------------------------------|
| ID              | V Query!    | lo Exception Name                                                                                                    | User                                                                                                    | Name                                                  | TabName                                                                                                    | DBNAME                                                                                                    | Message                                                                                                    |                               |
|                 | 11 281      | 70 <exception name<="" td=""><td>e Needed&gt; MultiS</td><td>Stock</td><td>Zero Qnty per Pack etc</td><td>MULTIFRT</td><td><please enter="" exception="" is="" message="" required="" the="" this="" violated="" when=""></please></td><td></td></exception> | e Needed> MultiS                                                                                                    | Stock                                                 | Zero Qnty per Pack etc                                                                                                    | MULTIFRT                                                                                                    | <please enter="" exception="" is="" message="" required="" the="" this="" violated="" when=""></please>                                                                                                    |                               |
|                 | 10 281      | 60 MultiStat                                                                                                    | MultiS                                                                                                    | Stat                                                  | MStat SCS Job Updates                                                                                                    | MULTIFRT                                                                                                    | Daily update is seeing a great many SCS Jobs [REPORTCACHE] updates, have a look                                                                                                    | at MultiFreight DBO.[PageCach |
|                 | 9 2         | ExceptionsSetur                                                                                                    | 0                                                                                                    | -                                                     | Name and Address of the Owner, where the Owner, where the |                                                                                                    |                                                                                                    | Nook at MultiFreight DBO.[Pa  |
|                 | 8 2         | 10                                                                                                    |                                                                                                    | -                                                     | Statement in the local division of the local division of the local | Contraction of the local division of the local division of the loc |                                                                                                    | ultiFreight DBO.[PageCache]   |
|                 | 7 2         | ID                                                                                                    | 1                                                                                                    | 1                                                     |                                                                                                    |                                                                                                    |                                                                                                    | MultiFreight DBO.[PageCache]  |
|                 | 6 2         | QueryNo                                                                                                    | 28170                                                                                                    |                                                       |                                                                                                    |                                                                                                    |                                                                                                    | Controlled by MultiFreight,   |
|                 | 2 4 C       | Exception Name                                                                                                    | Exception Name                                                                                                    | Needed>                                               | -                                                                                                    |                                                                                                    |                                                                                                    | DA/LIC Langebral              |
| -               | 4 4         | UserName                                                                                                    | Int. Action and                                                                                                    |                                                       |                                                                                                    |                                                                                                    |                                                                                                    | Inversible cocatory           |
|                 | 2 2         |                                                                                                    | Mulastock                                                                                                    |                                                       |                                                                                                    |                                                                                                    |                                                                                                    | -                             |
| 0               |             | TabName                                                                                                    | Zero Qnty per Paci                                                                                                    | k etc                                                 |                                                                                                    |                                                                                                    |                                                                                                    |                               |
|                 |             | DBNAME                                                                                                    | MULTIFRT                                                                                                    |                                                       |                                                                                                    |                                                                                                    |                                                                                                    |                               |
|                 |             | Message                                                                                                    | <please enter="" td="" the<=""><td>message re</td><td>quired when this exception is vi</td><td>olated&gt;</td><td></td><td></td></please> | message re                                            | quired when this exception is vi                                                                                                    | olated>                                                                                                    |                                                                                                    |                               |
|                 |             | Min Count                                                                                                    |                                                                                                    |                                                       |                                                                                                    |                                                                                                    |                                                                                                    |                               |
|                 |             | Man Caunt                                                                                                    |                                                                                                    |                                                       |                                                                                                    |                                                                                                    |                                                                                                    |                               |
|                 |             | Max Count                                                                                                    | 1 0                                                                                                    |                                                       |                                                                                                    |                                                                                                    |                                                                                                    |                               |
|                 |             | SQL                                                                                                    | SELECT [WHSKU<br>[StorageRateID].[C<br>[AllocMethod].[Sup<br>[Packages Per Out                                                            | I],[Custome<br>Cube],[Han<br>oplier Code<br>ter]=0 Of | r Code].[Product Code].[Descrip<br>ding].[Inspection].[Default Local<br>[.[Customs Code].[Dept].[Track I<br>RDER BY [Packages Per Outer]                                                                                                    | tion],[Package Type<br>ion],[Bonded],[Haza<br>oy Serial Number],[Ke                                                                                                    | I[ONTY Per Package][Otter Package Type][Packages Per Outer][Value per],<br>rdous][L][W][H][VAT Code][Orange Type][MR Stock][Reoder Quantity]<br>eep Unique Lots] FROM DBO.[WHStock] WHERE [QNTY Per Package]=0 OR<br>* |                               |
|                 |             |                                                                                                    |                                                                                                    |                                                       |                                                                                                    |                                                                                                    | New Delete Copy Save Cancel                                                                                                    |                               |

Fig7 Editing your exception

Creating a set of records with the same 'Exception Name' will result in all of them being evaluated when the report is populated, you can test it from here as shown in Fig8

| Setup Us | ser Views   Exception | Open Vi        | ew ,                        |          |                                                                                                    |     |     |           |
|----------|-----------------------|----------------|-----------------------------|----------|----------------------------------------------------------------------------------------------------|-----|-----|-----------|
|          |                       |                |                             |          |                                                                                                    |     |     |           |
| QueryNo  | Exception             | UserName       | TabName                     | DBNAME   | Message                                                                                                    | Min | Max | SQL       |
| 28160    | MultiStat             | MultiStat      | MStat SCS Job Updates       | MULTIFRT | Daily update is seeing a great many SCS Jobs [REPORTCACHE] updates, have a look at MultiFreight DBO.[PageCach          |     | 0   | 2000 SELE |
| 28166    | Multi Stat            | MultiStat      | MStat POrder Updates        | MULTIFRT | Daily update is seeing a great many Purchase Orders [REPORTCACHE] updates, have a look at MultiFreight DBO.[Pa         |     | 0   | 2000 SELE |
| 28170    | MultiStock            | MultiStock     | Zero Qrity per Pack etc     | MULTIFRT | THIS IS YOUR NEW EXCEPTION                                                                                             |     | 0   | 0 SELE    |
| 28161    | MultiStock            | MultiStat      | MStat Quotes Updates        | MULTIFRT | Daily update is seeing a great many Quotes [REPORTCACHE] updates, have a look at MultiFreight DBO.[PageCache]          |     | 0 3 | 2000 SELE |
| 28165    | MultiStock            | MultiStat      | MStat Haulage Updates       | MULTIFRT | Daily update is seeing a great many Haulage [REPORTCACHE] updates, have a look at MultiFreight DBO.[PageCache]         | 0   | 0   | 2000 SELE |
| 28109    | MultiStock            | Administrators | Duplicted RecConts          | MULTIFRT | Duplicated [RecCont] records detected, this will result in failure to update HaulageCache, Controlled by MultiFreight, |     | 0   | 0 SELE    |
| 28108    | MultiStock            | Administrators | MF Stock Pick Users         | MULTIFRT | More Users of Stock pick function suspected, ie more users than MultiStock Licences.                                   |     | 0   | 0 SELE    |
| 28105    | MultiStock            | Administrators | Duplicated Receipt Locators | MULTIFRT | Duplicated Receipt Locators detected, Each Receipt to a location should have a unique [WHS Locator]                    |     | 0   | 0 SELE    |
| 28103    | MultiStock            | Administrators | OverAllocated WHS Locators  | MULTIFRT | Over allocated WHS Locators detected in [StockMovements].                                                              |     | 0   | 0 SELE    |
| 27979    | MultiStock            | ALL            | SupplyChain No Product Code | MULTIFRT | Supply chain products with no customer product code                                                                    |     | 0   | 0 SELE    |
|          |                       |                |                             |          |                                                                                                    |     |     |           |
|          |                       |                |                             |          |                                                                                                    |     |     |           |
|          |                       |                |                             |          |                                                                                                    |     |     |           |
|          |                       |                |                             |          |                                                                                                    |     |     |           |
|          |                       |                |                             |          |                                                                                                    |     |     |           |
|          |                       |                |                             |          |                                                                                                    |     |     |           |
|          |                       |                |                             |          |                                                                                                    |     |     |           |
|          |                       |                |                             |          |                                                                                                    |     |     |           |
|          |                       |                |                             |          |                                                                                                    |     |     |           |
|          |                       |                |                             |          |                                                                                                    |     |     |           |

Fig8 Testing your Exception Report

The result of running the report is available on the Exception Reports tab Fig9. Filter for

| Edit View Filter       |                   |                             |                                                                                                    |                  |          |          |        |
|------------------------|-------------------|-----------------------------|----------------------------------------------------------------------------------------------------|------------------|----------|----------|--------|
|                        | Tools Act         | tions Help                  |                                                                                                    |                  |          |          |        |
|                        | 2 🗄               | Not 🚮 H 🛍 📓 🐰 🐴             | 🛍 🍓 對 🖃 📮 🛃 🤫 🎯   + Edit 💥 20 🔤   4 (4 )> Σ                                                         |                  |          |          |        |
| ins Setup   User Views | Exception         | s Reports                   | Get Route                                                                                           |                  |          |          |        |
|                        | M. M.Charde       |                             |                                                                                                    |                  |          |          | -      |
|                        | =MultiStock       |                             |                                                                                                    |                  | ļ. 1     |          |        |
| QueryNo                | Exception<br>Name | Tab Name                    | A Message                                                                                           | Exception Date   | MaxCount | MinCount | Actual |
| 28105                  | MultiStock        | Duplicated Receipt Locators | Duplicated Receipt Locators detected, Each Receipt to a location should have a unique [WHS Locator] | 17/01/2019 11:31 | 0        | 0        |        |
| 28103                  | MultiStock        | OverAllocated WHS Locators  | Over allocated WHS Locators detected in [StockMovements].                                           | 17/01/2019 11:31 | 0        | 0        |        |
| 27979                  | MultiStock        | SupplyChain No Product Code | Supply chain products with no customer product code                                                 | 17/01/2019 11:29 | 0        | 0        |        |
|                        | MultiStock        |                             |                                                                                                    |                  |          |          |        |
|                        |                   |                             |                                                                                                    |                  |          |          |        |
|                        |                   |                             |                                                                                                    |                  |          |          |        |
|                        |                   |                             |                                                                                                    |                  |          |          |        |
|                        |                   |                             |                                                                                                    |                  |          |          |        |
|                        |                   |                             |                                                                                                    |                  |          |          |        |
|                        |                   |                             |                                                                                                    |                  |          |          |        |

Fig9 Effect of running this particular report. By default the result of all failing exceptions is displayed on this tab hence filter.

(Note the result of this particular run would also be available to Basic users of MultiStock exceptions as per Fig2)

If you are creating a new report you should save a view of it remembering to decide which users or groups will have access to it Fig10(At the current time it is required that the filter here results in the WHERE clause shown on the save filter as view form has a simple [Exception Name] = `<exception name>)

|                        | A Save Filter as Liser View               | ×                     |
|------------------------|-------------------------------------------|-----------------------|
| QueryNo Exception Name | Format Dialect Remove Actions             | MinCou                |
| 28105 NEW EXCEPTIONS   | Cond/B Debug                              |                       |
| 28103 NEW EXCEPTIONS   |                                           |                       |
| 27979 NEW EXCEPTIONS   | S Details SQL Heids XML                   | 1                     |
| 28170 NEW EXCEPTIONS   | Owner UpdateTable DBO.[ExceptionReports]  |                       |
|                        | Form Concurrent/MultiStock                |                       |
|                        | Edit Mode Developers                      |                       |
|                        | Managers<br>Mobie                         |                       |
|                        | MultiStat MultiStat No Financial          |                       |
|                        | Save Uptions MultiStock                   |                       |
|                        | Save To User Queries                      |                       |
|                        |                                           |                       |
|                        | Description                               |                       |
|                        |                                           |                       |
|                        |                                           |                       |
|                        | -1                                        | Clear B T F           |
|                        |                                           |                       |
|                        |                                           |                       |
|                        |                                           |                       |
|                        | Where [Exception Name] = 'NEW EXCEPTIONS' |                       |
|                        |                                           |                       |
|                        |                                           |                       |
|                        |                                           | Current on December 2 |

Fig10 Saving a new exception report

To schedule the running and emailing of your exception report use the email button on the tool bar, select Scheduled, SpreadSheet and how often you want it to run Fig11

| QueryNo | Exception Name       |                                                                                           | Exception Date   | MaxCount | MinCount |
|---------|----------------------|-------------------------------------------------------------------------------------------|------------------|----------|----------|
|         | 28105 NEW EXCEPTIONS | WHS Locator]                                                                              | 17/01/2019 11:31 | 0        | 0        |
|         | 28103 NEW EXCEPTIONS | Address List 14b Email List 🔽 🔽 Email whole list 🗌 Individual Emails 🔽 Schedule           | 17/01/2019 11:31 | 0        | 0        |
|         | 27979 NEW EXCEPTIONS | Erron Dennis@Multifreight.com                                                             | 17/01/2019 11:29 | 0        | 0        |
|         | 28170 NEW EXCEPTIONS |                                                                                           | 17/01/2019 11:34 | 0        | 0        |
|         |                      | ill@Multfreight.com                                                                       |                  |          |          |
|         |                      | Subject Our Warehouse too husy to deal with all these receipts despatches and moves today |                  |          |          |
|         |                      | Message Co. 1                                                                             |                  |          |          |
|         |                      | Sony                                                                                      |                  |          |          |
|         |                      |                                                                                           |                  |          |          |
|         |                      | Attachmente                                                                               |                  |          |          |
|         |                      |                                                                                           |                  |          |          |
|         |                      |                                                                                           |                  |          |          |
|         |                      |                                                                                           |                  |          |          |
|         |                      | Use Template                                                                              |                  |          |          |
|         |                      | Schedule Details                                                                          |                  |          |          |
|         |                      | Next Run   29/09/2014 09:00:00 + Periods 1 DAYS - Suspend                                 |                  |          |          |
|         |                      |                                                                                           |                  |          |          |
|         |                      | Cancel Save                                                                               |                  |          |          |

Fig11 Scheduling the emailing of an Expectations report.

Remember the email will only go out if there are failing exceptions.